# 目次

| <u>1/1</u> ∅ <i>7</i> ℓ⊂   |    |
|----------------------------|----|
| エクスプローラーとは                 | 2  |
| エクスプローラー起動方法               | 3  |
| エクスプローラーの項目                | 7  |
| クイックアクセス                   | 7  |
| クイックアクセス設定                 | 9  |
| クイックアクセスへの項目追加方法           | 9  |
| クイックアクセス項目削除               | 10 |
| 基本操作                       | 11 |
| フォルダー作成                    | 11 |
| ファイルの移動方法                  | 13 |
| ファイル保存場所設定                 | 18 |
| 新規保存                       | 18 |
| Tips                       | 21 |
| ファイルの保存場所を指定する方法           | 21 |
| インターネットからダウンロードしたファイルの保存場所 | 23 |
| 情報センターの案内                  | 25 |

初めに

エクスプローラーとは

エクスプローラー(Windows Explorer)とは、Windows に標準搭載されているファイルや フォルダーの管理ツールです。 パソコンのファイルの保存や課題提出時のファイル選択などの操作を行う上で欠かせない アプリケーションです。

Mac でいうところの「Finder」、Chrome Book でいうところの「ファイル」と同様の機能を 提供します。

・エクスプローラーアイコン

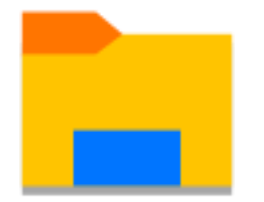

本資料では、エクスプローラーの基本的な機能から使い方を紹介します。

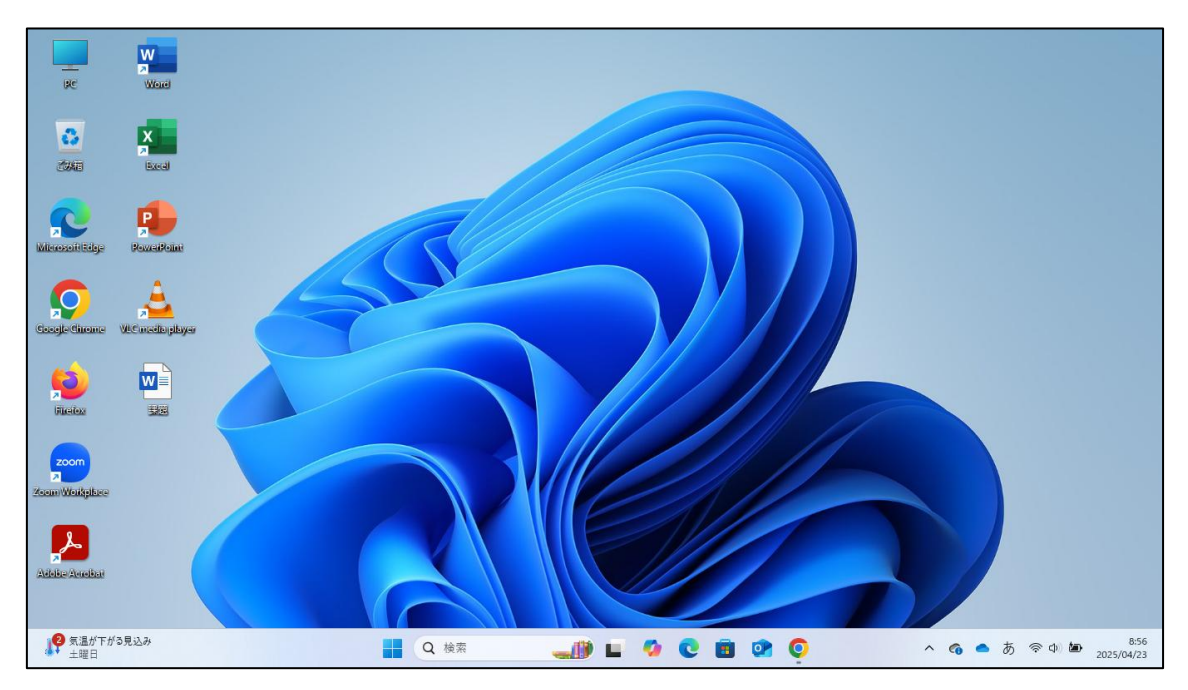

エクスプローラー起動方法

上記の画像のようにエクスプローラーが見当たらず、起動方法がわからない場合の エクスプローラー起動方法を紹介します。 起動方法は複数あるので、自分の好きな方法で起動してください。

### ・PC をクリックする方法

① デスクトップにある「PC」をダブルクリックする。

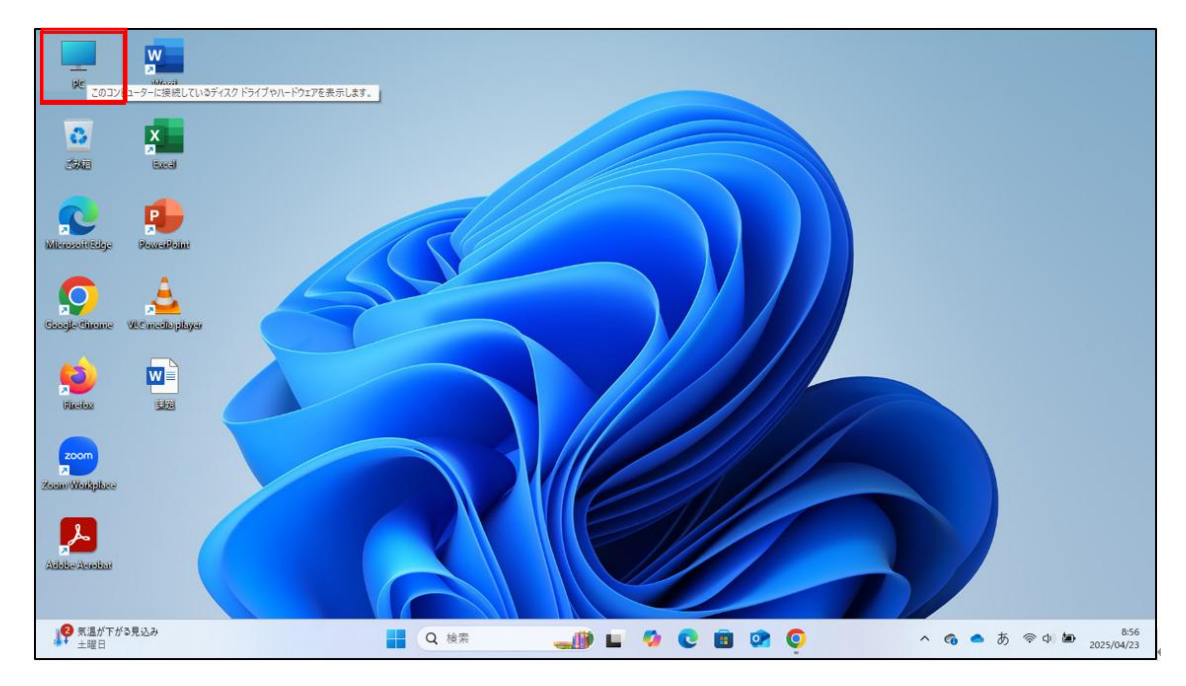

② エクスプローラーが起動する。

| BE PC                                  | × +         |                                      |             |      |       |       | - |     | ×          |     |
|----------------------------------------|-------------|--------------------------------------|-------------|------|-------|-------|---|-----|------------|-----|
| $\leftrightarrow \rightarrow \uparrow$ | с ♀ >       |                                      |             |      |       | PCの検索 |   |     | ۹          |     |
| <ul> <li>① 新規作成 ~ </li> </ul>          |             |                                      | 8二 表示 ~ ••• |      |       |       |   |     | 詳細         |     |
| > 📥 OneDrive - Perso                   | nal 〜 デパイスと | ドライブ                                 |             |      |       |       |   |     |            |     |
| 💦 > 🗢 OneDrive - 実践3                   |             | Iーカル ディスク (C:)<br>2き領域 151 GB/237 GB | DVD RW F517 | (D:) |       |       |   |     |            |     |
| デスクトップ                                 | *           |                                      |             |      |       |       |   |     |            |     |
| ✓ ダウンロード                               | *           |                                      |             |      |       |       |   |     | _          |     |
|                                        | *           |                                      |             |      |       |       |   |     | _          |     |
| 🛃 ピクチャ                                 | *           |                                      |             |      |       |       |   |     |            |     |
| 🔁 🥝 ミュージック                             | *           |                                      |             |      |       |       |   |     | _          |     |
| 「Filede La ビデオ                         | *           |                                      |             |      |       |       |   |     | _          |     |
| 2001                                   |             |                                      |             |      |       |       |   |     |            |     |
| PC                                     | 50 A        |                                      |             |      |       |       |   |     | _          |     |
| > 🐲 ネットワーク                             |             |                                      |             |      |       |       |   |     |            |     |
| 2 個の項目                                 |             |                                      |             |      |       |       |   |     |            |     |
| Melle Amellet                          |             |                                      |             |      |       | -     |   |     |            |     |
| ↓ 気温が下がる見込み<br>土曜日                     |             | Q 検索                                 |             | 🧐 💽  | 💼 🕐 ( | o 📒   |   | ~ 6 | <b>ヘ</b> あ | ((: |

- ・スタートメニューから項目を探して起動する方法
- キーボードの Windows ボタンを押下もしくはスタートボタンをクリックし、 スタートメニューを起動し、「すべて」をクリックする。

| K                      | (Juste)       | Q アプリ、設定、ドキュメントの検索                                                  |
|------------------------|---------------|---------------------------------------------------------------------|
| <b>3</b>               | X<br>Bacal    | ②<br>とン留め済み                                                         |
|                        | Powerskielene | Copilot                                                             |
| Coogle-Classe          |               | Microsoft Store 741- 1922 Xbox Solitaire & Kfyl-<br>Casual Games    |
| <b>(</b>               |               | Microsoft LinkedIn TITY E Snipping Tool                             |
| (MARCHER)              | ×*            | おすすめ その他 >                                                          |
| Zoom<br>Zoom Weikglare |               | スクリーンショット (54)         スクリーンショット (53)           11 砂倉         18 砂倉 |
|                        |               | 20リーンジョント (52)<br>22 砂岩<br>22 砂岩                                    |
| Adde Andre             |               | student O                                                           |
| <b>?</b> 気温が下か<br>土曜日  | 「る見込み         | E56 Q ### E 🐼 C 🔠 OR O ^ & A ♥ Φ 🐲 2025/04/23                       |

アプリケーションの一覧が出るので、

「あ」項目から「エクスプローラー」をダブルクリックする。

|                       | <b>W</b>         |                                               |                                         |
|-----------------------|------------------|-----------------------------------------------|-----------------------------------------|
| ØC                    | Weat             | Q アプリ、設定、ドキュメントの検索                            |                                         |
| 0                     | ×                | すべて                                           | < #3                                    |
| 3948                  | Bacal            | אראיד איז איז איז איז איז איז איז איז איז איז |                                         |
| 2                     | <b>P</b>         | Z                                             |                                         |
| Will rescard Sidge    | PowerPeline      | Zm Zoom Workplace                             |                                         |
| $\mathbf{Q}$          | 📥 🚄              | ð                                             |                                         |
| GoogleCheinte         | OEC miedlarphyer |                                               | *                                       |
| 9                     |                  | <ul> <li></li></ul>                           |                                         |
| Ricelog               | 333              | 10270-5-<br>システム                              |                                         |
| zoom                  |                  | ħ                                             |                                         |
| Keleini Weisigibieter |                  | Δ 3×5                                         |                                         |
| ~                     |                  | アレンター<br>アレンター                                |                                         |
| Addisordeneithau      |                  | e student                                     | Ů                                       |
| 2 類い雨 今日              |                  | 📕 Q MR 🚚 🖬 🖬 🗘 C 🖬                            | ↓ 🕐 👰 🔨 ^ @ ▲ A 🗇 Φ 💩 857<br>2025/04/23 |

③ エクスプローラーが起動する。

| ☆ ホーム                                    | +                  |                       |                          |                 |             | - 0          | ×                 |
|------------------------------------------|--------------------|-----------------------|--------------------------|-----------------|-------------|--------------|-------------------|
| $\leftarrow  \rightarrow  \downarrow  G$ | > ホーム >            |                       |                          |                 | ホームの検索      |              | ۹                 |
| ④新規作成 ~ 🔏 🕡                              | ñ @ @ û /          | 14 並べ替え - 85 表示 - 🏹 : | 711 <i>1</i> 9- ~        |                 |             | C            | 1)詳細              |
| <b>☆</b> #-2                             | > クイック アクセス        |                       |                          |                 |             |              |                   |
| ➡ ギャラリー                                  | デスクトッ              | Ĵ                     | ダウンロード                   | ۲ <b>キ</b> ュメント |             |              |                   |
| > 🔷 OneDrive - Personal                  |                    | 米存済み                  | ローカルに保存済み<br>♪           |                 | 善み          |              |                   |
| > 🬰 OneDrive - 実践女子学園                    | ビクチャ<br>ローカルに<br>* | 呆存済み                  | ミュージック<br>ローカルに保存済み<br>♪ | ビデオ<br>ローカルに保存: | 音み          |              |                   |
| 🛄 デスクトップ                                 | 201-2              | vavh                  |                          |                 |             |              |                   |
| 🛓 ダウンロード                                 | 2974               |                       |                          |                 |             |              |                   |
| 🧧 ドキュメント                                 | ◇ お気に入り            |                       |                          |                 |             |              |                   |
| 🗾 ピクチャ                                   | いくつかのファイルをお気に入り    | リに追加すると、ここに表示されます。    |                          |                 |             |              |                   |
| 🕖 ミュージック                                 | 〉 最近使用した項目         |                       |                          |                 |             |              |                   |
| 🛂 र्टन्त                                 |                    |                       |                          |                 |             |              |                   |
| 늘 スクリーンショット                              |                    |                       |                          |                 |             |              |                   |
| > 📮 PC                                   |                    |                       |                          |                 |             |              |                   |
| > 🐚 ネットワーク                               |                    |                       |                          |                 |             |              |                   |
|                                          |                    |                       |                          |                 |             |              |                   |
| 27 個の項目                                  |                    |                       |                          |                 |             |              |                   |
| 177イナンス ヘッドラ<br>円は142円台前半                |                    | Q 検索                  | u 🧿 🖬 😋 🗉 🛛              | 2 0 1           | ^ 🐔 📥 A 👳 d | ) <b>(20</b> | 10:48<br>25/04/18 |

・スタートメニューから検索して起動する方法
 ① スタートメニューを開き、検索バーにて「エクスプローラー」と検索。
 Enter を押すか、「開く」をクリックする。

|                  |                                                                                                    | 2                                                             |
|------------------|----------------------------------------------------------------------------------------------------|---------------------------------------------------------------|
| 96               | Westel                                                                                                    | Q I7770-5-1                                                   |
| 0                |                                                                                                    | ← すべて アブリ ドキュメント ウェブ 設定 フォルター 写真 ▶ 66 翌 🛞 … 🌠                 |
| 「エクスプ            | ローラー」と検索は                                                                                                    | 最も一致する検索結果                                                    |
| Marchaellawaters | Hometholical                                                                                                    | <b>■ 122.70-5-</b><br><sub>2,254</sub> [開く] をクリックする。+         |
| ancies zine zije | (Contrained and                                                                                                    | 設定 エクスプローラー                                                   |
| (insel-diams (   | A constantion of the constant of the constant | 1921日-ラーのオブション > 3 シントロ                                       |
|                  |                                                                                                    | 10 1927日-ラーに空のドライブを表示す > 〇 限く                                 |
| Filedas          |                                                                                                    | 随 <u>1927日-ラ</u> -で非表示のファイルを表 > とン窒め                          |
|                  |                                                                                                    | 10.27570-ラーにファイルの拡張子を表 - デスクトップ                               |
| ZoomWeidgibre    | スタートをクリックす                                                                                                    | ************************************                          |
| 2                |                                                                                                    | □ スキート、エクスプローラー内のコントロール > よく使うちの<br>フォイル、ジャンプリスト内の項目 > よく使うちの |
| Addie Reediat    |                                                                                                    | Web 05 ★ ①                                                    |
| 2 時い雨<br>今日      |                                                                                                    | ■ Q 検索                                                        |

② エクスプローラーが起動する。

| A #-4                                             | × | +        |               |             |          |          |                       |    |   |   |    |                    |       |            |   |   | -             | - c      | ) ×                |
|---------------------------------------------------|---|----------|---------------|-------------|----------|----------|-----------------------|----|---|---|----|--------------------|-------|------------|---|---|---------------|----------|--------------------|
| $\leftarrow  \rightarrow  \downarrow  \mathbf{G}$ | Ŵ | > ホーム >  |               |             |          |          |                       |    |   |   |    |                    | ホームのオ | 食索         |   |   |               |          | ٩                  |
| ④新規作成 ~ 👗 🖸                                       | ſ |          | 2 1           | 1↓ 並べ替え ~   | 8二 表示 ~  | ∑ 71N    | 9                     |    |   |   |    |                    |       |            |   |   |               |          | 📑 詳細               |
| <b>☆</b> π-Δ                                      |   | ✓ クイック 3 | アクセス          |             |          |          |                       |    |   |   |    |                    |       |            |   |   |               |          |                    |
| ➡ ギャラリー                                           |   |          | デスクト          | ップ          |          | 9        | クンロード                 |    |   |   | Ķ. | キュメント              |       |            |   |   |               |          |                    |
| > 📥 OneDrive - Personal                           |   | <u> </u> | □-カ/<br>★     | に保存済み       |          | <u> </u> | −カルに保存<br>�           | 済み |   |   |    | ーカルに保存消<br>>       | ъ     |            |   |   |               |          |                    |
| > 🦲 OneDrive - 実践女子学園                             |   |          | 2054<br>D-bil | ,<br>に保存済み  |          | <b>.</b> | ユージック<br>Ⅰーカルに保存<br>� | 済み |   |   |    | デオ<br>-カルに保存済<br>* | ъ     |            |   |   |               |          |                    |
| 🛄 デスクトップ                                          | * |          | スクリー          | ンショット       |          |          |                       |    |   |   |    |                    |       |            |   |   |               |          |                    |
| 🛓 ダウンロード                                          | * | _        | 2071          | ,           |          |          |                       |    |   |   |    |                    |       |            |   |   |               |          |                    |
| 📑 ドキュメント                                          | * | ✓ お気に入   | 9             |             |          |          |                       |    |   |   |    |                    |       |            |   |   |               |          |                    |
| 🗾 ピクチャ                                            | * | いくつかの    | 0ファイルをお気に     | 入りに追加すると、ここ | に表示されます。 |          |                       |    |   |   |    |                    |       |            |   |   |               |          |                    |
| 🕖 ミュージック                                          | * | 〉 最近使用   | 目した項目         |             |          |          |                       |    |   |   |    |                    |       |            |   |   |               |          |                    |
| 🛂 र्टन्त्र                                        | * |          |               |             |          |          |                       |    |   |   |    |                    |       |            |   |   |               |          |                    |
| こう スクリーンショット                                      |   |          |               |             |          |          |                       |    |   |   |    |                    |       |            |   |   |               |          |                    |
| > 📮 PC                                            |   |          |               |             |          |          |                       |    |   |   |    |                    |       |            |   |   |               |          |                    |
| > 🛬 ネットワーク                                        |   |          |               |             |          |          |                       |    |   |   |    |                    |       |            |   |   |               |          |                    |
| 27 個の項目                                           |   |          |               |             |          |          |                       |    |   |   |    |                    |       |            |   |   |               |          |                    |
| 177イナンス ヘッドラ<br>円は142円台前半                         |   |          |               | Q 検索        | 4        |          | <b>0</b>              |    | C | • | 0  | •                  | ,     | ~ <b>@</b> | • | А | <b>ଚ୍ଚ</b> ବ) | <b>2</b> | 10:48<br>025/04/18 |

# エクスプローラーの項目

## クイックアクセス

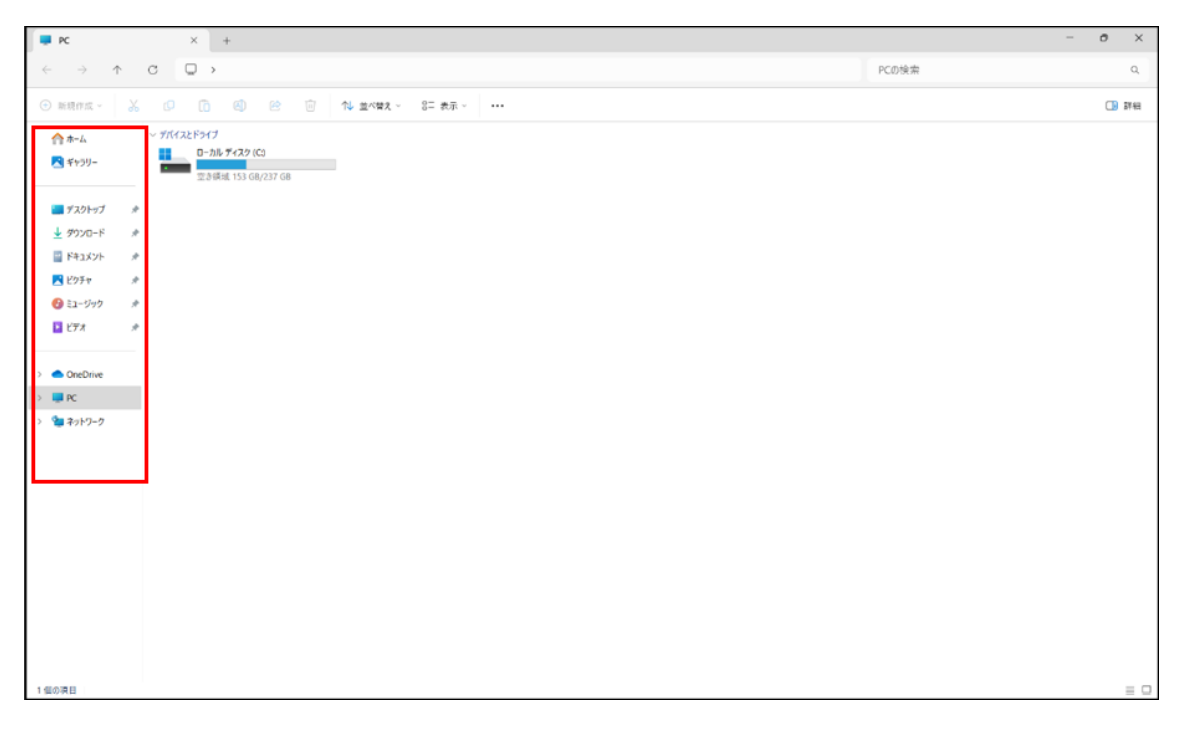

↑エクスプローラー全体図

エクスプローラーを起動したときに左にある赤枠で囲った項目を説明します。

この項目はクイックアクセスといい、普段よく使う項目が登録されています。

(ショートカットのようなものです。)

本画像で表示されている項目はデフォルトの表示となっています。

この項目は個人で自由にカスタマイズすることが可能です。

| PC                                | $\times$ +                                    |
|-----------------------------------|-----------------------------------------------|
| $\leftarrow \rightarrow \uparrow$ | C □ →                                         |
| ① 新規作成 ~                          | [□ [□ 4] 12 □ 14 並べ替え ~ 8二 表示 ~ ••••          |
| 合 ホーム<br>▶ ギャラリー                  | ✓ デバイスとドライブ □ーカル ディスク (C:) 空き領域 153 GB/237 GB |
| 🛄 デスクトップ 🏾 🖈                      |                                               |
|                                   |                                               |
| דאעאבאא 🖈                         |                                               |
| 🔀 ピクチャ 🛛 🖈                        |                                               |
| 🕑 ミュージック 🔹 🖈                      |                                               |
| 🛂 ビデオ 🛛 🖈                         |                                               |
|                                   |                                               |
| > 🔷 OneDrive                      |                                               |
| > 💻 PC                            |                                               |
| > 🧤 ネットワーク                        |                                               |
|                                   |                                               |
|                                   |                                               |

- ① ホーム:クイックアクセスなどを一元的に管理するポータルページ
- ② ギャラリー:写真や動画などのメディアファイルをまとめて表示・管理する項目
- ③ デスクトップ:コンピュータの背景画面/作業画面
- ④ ダウンロード:ダウンロードしたファイルの保存場所
- ⑤ ドキュメント:Word,Excel,PDF などの文書ファイルの保存場所
- ⑥ ピクチャ:画像ファイルの保存場所
- ⑦ ミュージック:音楽ファイルやオーディオファイルの保存場所
- ⑧ ビデオ: MP4,AVI などの動画ファイルの保存場所
- ⑨ OneDrive: Microsoft365のオンラインストレージ
- 10 PC:パソコンのデータを一元管理している保存場所
- ① ネットワーク:接続しているネットワーク上のネットワークデバイスを管理する場所
- ※11番は設定をしない限りそこまで使うものでもありません。

クイックアクセス設定

クイックアクセスへの項目追加方法

クイックアクセスとは

エクスプローラーを起動した際に表示される「ホーム」の画面で、 よく使うフォルダーや最近使用したファイルに素早くアクセスできる機能です。 エクスプローラー上のショートカットのような役割を持ちます。

1. 追加したい項目かフォルダーを右クリックし「クイックアクセスにピン留めする」をク リックする。

| ④ 账项作成、           | X    | 0 6 9 6 9 | ↑↓ 並べ聞え · □ = #  | t∓ - ••    |                             |              |         | 13 評細 |
|-------------------|------|-----------|------------------|------------|-----------------------------|--------------|---------|-------|
| <u>^</u> ≉-4      |      | 4前        | 更新日時             | 種類         | 94X                         |              |         |       |
| K ++>IJ-          |      | 「課題       | 2025/04/17 15:28 | 774JL 74JU | 9-                          |              |         |       |
|                   |      |           |                  | *          | 🗘 🕲 🖻                       |              |         |       |
| デスクトップ            | *    |           |                  | -          | <                           | Enter        |         |       |
| <u>לא 1</u> 900-F | *    |           |                  |            | 新しいタブで開く                    |              |         |       |
| ■ ドキュメント          | *    |           |                  | 2          | 新しいウィンドウで聞く                 |              |         |       |
| 🔀 ビクチャ            | *    |           |                  | \$2        | クイック アクセスにビン留めする            |              |         |       |
| 🚱 ミュージック          | *    |           |                  | \$         | スタート にビン留めする                |              |         |       |
| ビデオ               | *    |           |                  | 0          | 压缩先                         | >            |         |       |
|                   |      |           |                  | •          | パスのコピー                      | Ctrl+Shift+C |         |       |
| > 📥 OneDrive      |      |           |                  | B          | プロパティ                       | Alt+Enter    |         |       |
| > 🜉 PC            |      |           |                  | k          | Kaspersky Endpoint Security | >            |         |       |
| > 🐚 ネットワーク        |      |           |                  | 69         | ターミナルで開く                    |              |         |       |
|                   |      |           |                  | 67         | その他のオプションを確認                |              |         |       |
|                   |      |           |                  |            | C11001177 07 C-807          |              |         |       |
|                   |      |           |                  |            |                             |              |         |       |
|                   |      |           |                  |            |                             |              |         |       |
|                   |      |           |                  |            |                             |              |         |       |
|                   |      |           |                  |            |                             |              |         |       |
|                   |      |           |                  |            |                             |              |         |       |
|                   |      |           |                  |            |                             |              |         |       |
|                   |      |           |                  |            |                             |              |         |       |
|                   |      |           |                  |            |                             |              |         |       |
| 160288 1602       | 日を選択 |           |                  |            |                             |              |         |       |
|                   |      |           |                  | Q (k)      | * 🔄 🖿 🖬                     | ڬ C 🖻        | ^ @ ð · |       |

2. クイックアクセスの項目に該当のフォルダーもしくは項目が追加されたことを確認す る。

| ● 新規作成 ~ | ኤ ወ | 6 4 6 | □ へい 並べ替え ~ | = #∓ |     |          |  | CB 1 |
|----------|-----|-------|-------------|------|-----|----------|--|------|
| A-#      | 点积  | ^     | 更新日時        | 種類   | 91X |          |  |      |
| R ギャラリー  |     |       |             |      | 207 | ルデーは空です。 |  |      |
|          |     |       |             |      |     |          |  |      |
| 🛄 デスクトップ | *   |       |             |      |     |          |  |      |
| 🛓 9920-F | *   |       |             |      |     |          |  |      |
| F#1X7F   | *   |       |             |      |     |          |  |      |
| 🔀 ビクチャ   | *   |       |             |      |     |          |  |      |
| 🚷 ミュージック | *   |       |             |      |     |          |  |      |
| E7#      | *   |       |             |      |     |          |  |      |
| 🎦 詳題     | 1   |       |             |      |     |          |  |      |
|          |     |       |             |      |     |          |  |      |
| OneDrive |     |       |             |      |     |          |  |      |
| PC       |     |       |             |      |     |          |  |      |
| 🎥 ネットワーク |     |       |             |      |     |          |  |      |
|          |     |       |             |      |     |          |  |      |
|          |     |       |             |      |     |          |  |      |
|          |     |       |             |      |     |          |  |      |
|          |     |       |             |      |     |          |  |      |
|          |     |       |             |      |     |          |  |      |
|          |     |       |             |      |     |          |  |      |
|          |     |       |             |      |     |          |  |      |
|          |     |       |             |      |     |          |  |      |
|          |     |       |             |      |     |          |  |      |
| 保の沢目     |     |       |             |      |     |          |  | ſ    |
|          |     |       |             |      |     |          |  | <br> |

クイックアクセス項目削除

クイックアクセスから削除したい項目もしくはフォルダーを右クリックする。
 「クイックアクセスからピン留めを外す」をクリックする。

| 🟫 ホーム                        | 名前                          | 更新日時         | 種類 | サイズ |              |  |
|------------------------------|-----------------------------|--------------|----|-----|--------------|--|
| ▶ ギャラリー                      |                             |              |    |     | このフォルダーは空です。 |  |
|                              |                             |              |    |     |              |  |
| 🛄 デスクトップ                     | *                           |              |    |     |              |  |
| עפיע שיים-ד                  | *                           |              |    |     |              |  |
| F#3X2F                       | *                           |              |    |     |              |  |
| 🔀 ピクチャ                       | *                           |              |    |     |              |  |
| 🕑 ミュージック                     | *                           |              |    |     |              |  |
| 🕨 ビデオ                        |                             |              |    |     |              |  |
| 🎦 課題                         | C)                          |              |    |     |              |  |
|                              | 新しいタブで開く                    |              |    |     |              |  |
| <ul> <li>OneDrive</li> </ul> | ☑ 新しいウィンドウで開く               |              |    |     |              |  |
| PC 💭                         | 🔆 クイック アクセスからビン留めを外す        |              |    |     |              |  |
| 🐂 ネットワーク                     | 🔗 スタート にビン留めする              |              |    |     |              |  |
|                              | □〕 圧縮先                      | >            |    |     |              |  |
|                              | 🖾 バスのコピー                    | Ctrl+Shift+C |    |     |              |  |
|                              | ∥ プロバティ                     | Alt+Enter    |    |     |              |  |
|                              | Kaspersky Endpoint Security | >            |    |     |              |  |
|                              | ターミナルで開く                    |              |    |     |              |  |
|                              | その他のオプションを確認                |              |    |     |              |  |
|                              |                             |              |    |     |              |  |
|                              |                             |              |    |     |              |  |
|                              |                             |              |    |     |              |  |
| 国の項目                         |                             |              |    |     |              |  |

2. クイックアクセスから該当のフォルダーまたは項目がなくなっていることを確認する。

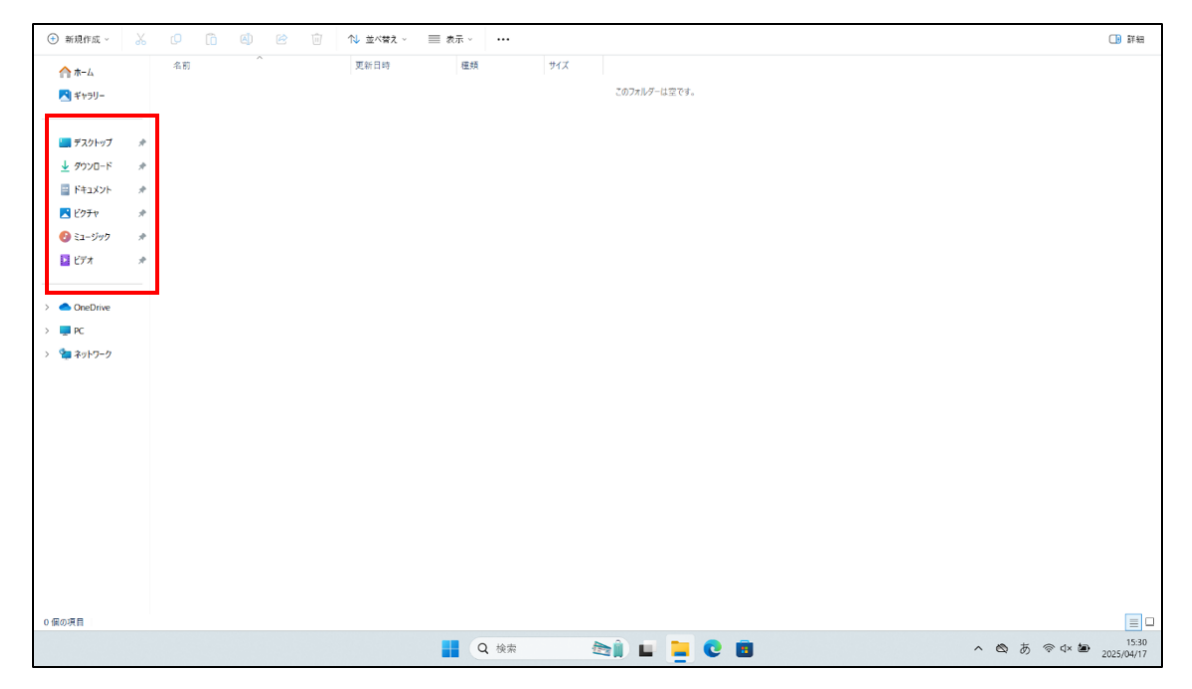

# 基本操作

フォルダー作成

エクスプローラーを開き、フォルダーを作成したい項目を選択する。
 フォルダーの何もない空間を右クリックし、「新規作成」にカーソルを合わせる。
 新規メニューが出てくるので「フォルダー」を選択する。

| ▲ +-1.       | 名前   | 更新日時 種類 サイズ                                                 |  |
|--------------|------|-------------------------------------------------------------|--|
| TT //-A      | 1 課題 | 2025/04/17 15:28 7P+1/J-7#/J/F-                             |  |
| 4155         |      |                                                             |  |
| 🔄 デスクトップ     | *    |                                                             |  |
|              | *    | 器表示 >                                                       |  |
| 📄 ドキュメント     | *    | 1. 並べ替え >                                                   |  |
| <b>ビ</b> クチャ | *    | 這 グループで表示 >>                                                |  |
| 🕑 ミュージック     | *    | ⑦ 元に厚す - 名前の安更 Cttl+Z                                       |  |
| ▶ ビデオ        | *    | ● 新規作成 >> □ 74Ⅱ/4-                                          |  |
|              |      | プロパティ Alt+Enter      ブリートカット                                |  |
| OneDrive     |      | Microsoft Access Database                                   |  |
| PC           |      | ■ ノーン/// Cim へ<br>■ ビットマップイメージ                              |  |
| 💭 ネットワーク     |      | <ul> <li>その他のオプションを確認</li> <li>Microsoft Word 文書</li> </ul> |  |
|              |      | Microsoft Access Database                                   |  |
|              |      | Microsoft PowerPoint プレゼンテーション                              |  |
|              |      | Microsoft Publisher Document                                |  |
|              |      | 目 テキストドキュメント                                                |  |
|              |      | Microsoft Excel ワークシート                                      |  |
|              |      |                                                             |  |
|              |      |                                                             |  |
|              |      |                                                             |  |
|              |      |                                                             |  |
| の項目          |      |                                                             |  |
|              |      |                                                             |  |

2. 新しいフォルダーが作成されるので、好きなフォルダー名に変更する。

| ● 新規作成 ~      | *   | <b>0</b> îì |    | È | Û | ↑↓ 並べ替え    | ~ I   | ■ 表示 ∨ |        |     |     |     |     |   |  |   |      |         |    |
|---------------|-----|-------------|----|---|---|------------|-------|--------|--------|-----|-----|-----|-----|---|--|---|------|---------|----|
| <u>↑</u> #-4  |     | 名前          | ^  |   |   | 更新日時       |       | 種類     |        | サイズ |     |     |     |   |  |   |      |         |    |
| ▶ ギャラリー       |     | 12 課題       |    |   |   | 2025/04/17 | 15:28 | 771    | レフォルダー |     |     |     |     |   |  |   |      |         |    |
| -             | _[  | 🍋 新しいフォルタ   | 7- |   |   | 2025/04/17 | 15:43 | 774    | レフォルダー |     |     |     |     |   |  |   |      |         |    |
| 🔙 デスクトップ      | *   |             |    |   |   |            |       |        |        |     |     |     |     |   |  |   |      |         |    |
| 🛓 ダウンロード      | *   |             |    |   |   |            |       |        |        |     |     |     |     |   |  |   |      |         |    |
| F41X2F        | *   |             |    |   |   |            |       |        |        |     |     |     |     |   |  |   |      |         |    |
| ▶ ビクチャ        | *   |             |    |   |   |            |       |        |        |     |     |     |     |   |  |   |      |         |    |
| 🚱 ミュージック      | *   |             |    |   |   |            |       |        |        |     |     |     |     |   |  |   |      |         |    |
| D ビデオ         |     |             |    |   |   |            |       |        |        |     |     |     |     |   |  |   |      |         |    |
|               |     |             |    |   |   |            |       |        |        |     |     |     |     |   |  |   |      |         |    |
| OneDrive      |     |             |    |   |   |            |       |        |        |     |     |     |     |   |  |   |      |         |    |
| PC            |     |             |    |   |   |            |       |        |        |     |     |     |     |   |  |   |      |         |    |
| Sa ネットワーク     |     |             |    |   |   |            |       |        |        |     |     |     |     |   |  |   |      |         |    |
|               |     |             |    |   |   |            |       |        |        |     |     |     |     |   |  |   |      |         |    |
|               |     |             |    |   |   |            |       |        |        |     |     |     |     |   |  |   |      |         |    |
|               |     |             |    |   |   |            |       |        |        |     |     |     |     |   |  |   |      |         |    |
|               |     |             |    |   |   |            |       |        |        |     |     |     |     |   |  |   |      |         |    |
|               |     |             |    |   |   |            |       |        |        |     |     |     |     |   |  |   |      |         |    |
|               |     |             |    |   |   |            |       |        |        |     |     |     |     |   |  |   |      |         |    |
|               |     |             |    |   |   |            |       |        |        |     |     |     |     |   |  |   |      |         |    |
|               |     |             |    |   |   |            |       |        |        |     |     |     |     |   |  |   |      |         |    |
|               |     |             |    |   |   |            |       |        |        |     |     |     |     |   |  |   |      |         |    |
|               |     |             |    |   |   |            |       |        |        |     |     |     |     |   |  |   |      |         |    |
|               |     |             |    |   |   |            |       |        |        |     |     |     |     |   |  |   |      |         |    |
|               |     |             |    |   |   |            |       |        |        |     |     |     |     |   |  |   |      |         |    |
|               |     |             |    |   |   |            |       |        |        |     |     |     |     |   |  |   |      |         |    |
|               |     |             |    |   |   |            |       |        |        |     |     |     |     |   |  |   |      |         |    |
|               |     |             |    |   |   |            |       |        |        |     |     |     |     |   |  |   |      |         |    |
| G0:35 1 G0:   | 日本語 | 50          |    |   |   |            |       |        |        |     |     |     |     |   |  |   |      |         |    |
| and the state |     |             |    |   |   |            |       |        |        |     |     |     |     | _ |  |   |      |         |    |
|               |     |             |    |   |   |            |       | Q      | 検索     | 199 | 1 L | - ( | 2 💼 | 0 |  | ^ | @ ð. | 5 🗇 🗘 × | ۱. |

| 0.000               | V 40 G | a (1) | 1 <sup>1</sup>   |            |           |       |            |       | -               |
|---------------------|--------|-------|------------------|------------|-----------|-------|------------|-------|-----------------|
| ● 新規作成 >            | њ (Р   |       | 변 13 표시함지 ~ ■    | = æπ ∨ ••• |           |       |            |       |                 |
| 🟫 ホーム               | 名前     |       | 更新日時             | 種類         | サイズ       |       |            |       |                 |
| 🚬 ギャラリー             | 1 課題   |       | 2025/04/17 15:28 | ファイル フォルダー |           |       |            |       |                 |
|                     | □ 課題2  |       | 2025/04/17 15:43 | ファイル フォルダー |           |       |            |       |                 |
| 🔙 デスクトップ            | #      |       |                  |            |           |       |            |       |                 |
| 🛓 ダウンロード            | *      |       |                  |            |           |       |            |       |                 |
| 📑 ドキュメント            | *      |       |                  |            |           |       |            |       |                 |
| 🔀 ピクチャ              | *      |       |                  |            |           |       |            |       |                 |
| 🚱 ミュージック            | *      |       |                  |            |           |       |            |       |                 |
| -<br>ビデオ            | *      |       |                  |            |           |       |            |       |                 |
|                     |        |       |                  |            |           |       |            |       |                 |
| >  OneDrive         |        |       |                  |            |           |       |            |       |                 |
| > PC                |        |       |                  |            |           |       |            |       |                 |
| ) <b>(a</b> 2abra-A |        |       |                  |            |           |       |            |       |                 |
| · • • • • • • • • • |        |       |                  |            |           |       |            |       |                 |
|                     |        |       |                  |            |           |       |            |       |                 |
|                     |        |       |                  |            |           |       |            |       |                 |
|                     |        |       |                  |            |           |       |            |       |                 |
|                     |        |       |                  |            |           |       |            |       |                 |
|                     |        |       |                  |            |           |       |            |       |                 |
|                     |        |       |                  |            |           |       |            |       |                 |
|                     |        |       |                  |            |           |       |            |       |                 |
|                     |        |       |                  |            |           |       |            |       |                 |
|                     |        |       |                  |            |           |       |            |       |                 |
|                     |        |       |                  |            |           |       |            |       |                 |
|                     |        |       |                  |            |           |       |            |       |                 |
| 2 個の項目   1 個の       | 貝目を選択  |       |                  |            |           |       |            |       | [               |
|                     |        |       |                  | Q 検索       | in 1990 ( | u 🖬 C | <b>B O</b> | ^ Ø , | A @ d× 	 2025/0 |

3. Enter を押しフォルダーの作成ができていることを確認する。

ファイルの移動方法

特定のフォルダーの中にあるファイルを別のフォルダーに移動するやり方を紹介します。 いくつか方法はありますが、ここでは「ドラッグアンドドロップ」を紹介します。

1. 移動元のファイルが入っているフォルダーを選択し開く。

(ここではデスクトップにファルダーを格納しているためデスクトップを指定)

|                                       |            |                  |                |          |         | _   |     |
|---------------------------------------|------------|------------------|----------------|----------|---------|-----|-----|
| ■ デスクトップ                              | × +        |                  |                |          | 37      | - 0 | ×   |
| < → ↑ C (                             | > デスクトップ > |                  |                | デス       | クトップの検索 |     | ۹   |
| )新規作成 - 👗 🕡                           | 10 C 1     | № 並べ替え - 💿 表示 -  |                |          |         | œ   | 詳細  |
| A =- L                                | 4前         | 更新日時             | 種類             | サイズ      |         |     |     |
| N #e50-                               | 📁 情報リテラシー  | 2025/04/23 8:52  | ファイル フォルダー     |          |         |     |     |
| ConDrive Revenuel                     | 🧰 儘報臺礎     | 2025/04/23 8:52  | ファイル フォルダー     |          |         |     |     |
| Chebrive - Personal                   | 1 課題       | 2025/04/18 16:25 | Microsoft Word | 2,173 KB |         |     |     |
| OneDrive - 英政女子学園                     |            |                  |                |          |         |     |     |
| ₩ #271-47                             |            |                  |                |          |         |     |     |
| 1 dovn-K                              |            |                  |                |          |         |     |     |
| E 583 KVb                             |            |                  |                |          |         |     |     |
| Unen                                  |            |                  |                |          |         |     |     |
|                                       |            |                  |                |          |         |     |     |
| • • • • • • • • • • • • • • • • • • • |            |                  |                |          |         |     |     |
| M C74 #                               |            |                  |                |          |         |     |     |
| スクリーンショット                             |            |                  |                |          |         |     |     |
|                                       |            |                  |                |          |         |     | _   |
| 個の項目 1 個の項目を選択                        |            |                  |                |          |         |     |     |
| <b>***</b> /                          |            |                  | 1 /1           | ///      |         |     |     |
| areanara (2022)                       |            |                  |                |          |         |     |     |
|                                       |            |                  |                |          |         |     |     |
| 17°C                                  |            | 0.448            |                |          |         |     |     |
| 🍮 くもりのち暗れ                             |            | <b>U</b> @#      | y 🖬 💙 📒        |          | 2 Y     |     | . 6 |

## 2. フォルダーをエクスプローラーで開いたら、+マーク「新しいタブの追加」をクリック する。

|                                                                                                    | 新しいタブの追加 (Ctrl+1        | ח                   |                          |           |            |     |     |
|----------------------------------------------------------------------------------------------------|-------------------------|---------------------|--------------------------|-----------|------------|-----|-----|
| 🧰 情報リテラシー                                                                                                    | × +                     |                     |                          |           |            | - 0 | ×   |
| $\leftarrow \rightarrow  \lor  \bigcirc$                                                                         | テスクトップ     ・     デスクトップ | ∫ > 情報リテラシー         |                          | 11        | 青報リテラシーの検索 |     | ٩   |
| ④ 新規作成 ~ → 0                                                                                                    | 0 0 0                   | 🖻 📋 🔃 🕸 並べ替え 🗸 🧮 表示 |                          |           |            | G   | 詳細  |
| <ul> <li>☆ ホーム</li> <li>▲ キャラリー</li> <li>&gt; ▲ OneDrive - Personal</li> <li>&gt; ▲ OneDrive - 賞談女子学園</li> </ul> | 6.8                     | ▲ 更新日時              | <b>権頼</b><br>このフォルダーは空で! | 91X<br>8. |            |     |     |
| 🛄 デスクトップ                                                                                                    | *                       |                     |                          |           |            |     |     |
| 业 ダウンロード                                                                                                    | *                       |                     |                          |           |            |     |     |
| F#1X7F                                                                                                    | *                       |                     |                          |           |            |     |     |
| ≥ ピクチャ                                                                                                    | *                       |                     |                          |           |            |     |     |
| 🕑 ミュージック                                                                                                    | *                       |                     |                          |           |            |     |     |
| 🔛 ビデオ                                                                                                    | *                       |                     |                          |           |            |     |     |
| スクリーンショット<br>o (集の)項目                                                                                            | -                       |                     |                          |           |            |     |     |
| Athenarchar (12)                                                                                                 |                         |                     |                          |           |            |     |     |
|                                                                                                    |                         | Q 検索                |                          | ) 🚊 🖸 💼   | or 🧿       |     | ~ 6 |

- 情報リテラシー × 合ホーム - 0 × × + (2) ホームの検索 Q □ 詳細 ☆ホーム > クイック アクセス 🛃 ギャラリー デスクトップ
   「ーカルに保存済み
   「ーカルに保存済み
   「ーカルに保存済み ドキュメント ローカルに保存済み > OneDrive - Personal > 🤷 OneDrive - 実践女子学園 ビクチャ
  ローカルに保存済み 📰 デスクトップ スクリーンショット ピクチャ ↓ ダウンロード ドキュメント # ~ お気に入り \* いくつかのファイルをお気に入りに追加すると、ここに表示されます。 N ビクチャ 🕑 ミュージック # > 最近使用した項目 🛂 र्टन्त 📒 スクリーンショット 65 個の項目 idia Anoliai (1825) 2 トップニュース EV大手テスラが大... ^ @ ● あ 奈 Φ ● 8:53 2025/04/23 🚚 🖬 🧐 🖬 🔮 🗿 📀 Q 検索
- 3. タブが二つに増えていることを確認する。

移動先のフォルダーが格納されている場所を開き、移動先のフォルダーを開く
 (ここではデスクトップにファルダーを格納しているためデスクトップを指定)

|                                                                                                    |                                         |                      |           | and the second second se |
|----------------------------------------------------------------------------------------------------|-----------------------------------------|----------------------|-----------|----------------------------------------------------------------------------------------------------|
| ■ 情報リテラシー × ■ デスクトップ                                                                                                   | × +                                     |                      | -         | - 0 ×                                                                                                    |
| $\leftrightarrow \rightarrow \uparrow \circ \Box \rightarrow \overline{\tau}$                                          |                                         |                      | デスクトップの検索 | ٩                                                                                                    |
| ④ 新現作成 ~ 🏑 🕡 🛅 🖾 🔟                                                                                                    | 1↓ 並べ替え ~ 📄 表示 ~                        |                      |           | □ 詳細                                                                                                    |
| 今 ホーム 1 名前 へ                                                                                                    | 更新日時                                    | 種類 サイズ               |           |                                                                                                    |
| ▲ 「「「「「「」」 「「「」」 「「」 「「」 「」 「」 「」 「」 「」 「                                                                              | 2025/04/23 8:52                         | ファイル フォルダー           |           |                                                                                                    |
| GasDeive Rereasel     信報基礎                                                                                             | 2025/04/23 8:52                         | ファイル フォルダー           |           |                                                                                                    |
|                                                                                                    | 作成日時: 2025/04/23 8                      | Microsoft Word 2,173 | КВ        |                                                                                                    |
| Ξ 732h97     σ       ± 90y0-i*     #       Ξ i+12yyi*     #       Ξ i205ψ     #       Ξ i205ψ     #       Ξ i25π     # |                                         |                      | 移動先のフ     | 7ォルダーを開く                                                                                                    |
|                                                                                                    | 4 5 4 5 4 5 4 5 4 5 4 5 4 5 4 5 4 5 4 5 |                      |           |                                                                                                    |
| ● トップ ニュース<br>PL/ナダデアコラがナ                                                                                              | Q 検索                                    |                      | iii 🕐 🔘   | ^ <b>@</b>                                                                                                    |

5. 移動元のフォルダーと移動先のフォルダーが 2 つのタブにて開かれていることを確認 する。

| 늘 情報リテラシー 💙                                                                                                    | < 📁 情報基礎       | × +        |                    |           | -  |   | × |
|----------------------------------------------------------------------------------------------------|----------------|------------|--------------------|-----------|----|---|---|
| ← → ↑ C ⊑                                                                                                    | 〕 > デスクトップ > 情 | 報基礎        |                    | 情報基礎の     | 検索 |   | ۹ |
| ① 新規作成 ~ 🔏 ①                                                                                                    |                | ↑↓ 並べ替え 表示 |                    |           |    |   | 細 |
| <ul> <li>☆ ホーム</li> <li>№ ギャラリ-</li> <li>&gt; ● OneDrive - Personal</li> <li>&gt; ● OneDrive - 実践女子学園</li> </ul> | 名前             | 更新日時       | 種類<br>このフォルダーは空です。 | 917       |    |   |   |
| 🛄 ঈ৾৾৾য়৴৸ৼ৾৴                                                                                                    |                |            |                    |           |    |   |   |
| 🛓 ליסע 🖈 🖈                                                                                                    |                |            |                    |           |    |   |   |
| F#1X7F                                                                                                    |                |            |                    |           |    |   |   |
| 🛃 Ľクチャ 🛷                                                                                                    |                |            |                    |           |    |   |   |
| 🕜 Eユージック 🔹 🖈                                                                                                    |                |            |                    |           |    |   |   |
| <ul> <li>ビデオ</li> <li>スクリーンショット</li> </ul>                                                                       |                |            |                    |           |    |   |   |
| の個の項目                                                                                                    |                |            |                    |           |    |   |   |
| Adobe Acrobat                                                                                                    |                |            |                    |           | 1  | 5 |   |
| トップニュース<br>EV大手テスラが大                                                                                             |                | Q 検索       |                    | 📒 🖸 💼 🕐 ( | ò  | ^ | 6 |

6. 移動先のフォルダータブを左クリック長押しした状態で、デスクトップのあいている 空間に移動させ、クリックを離す

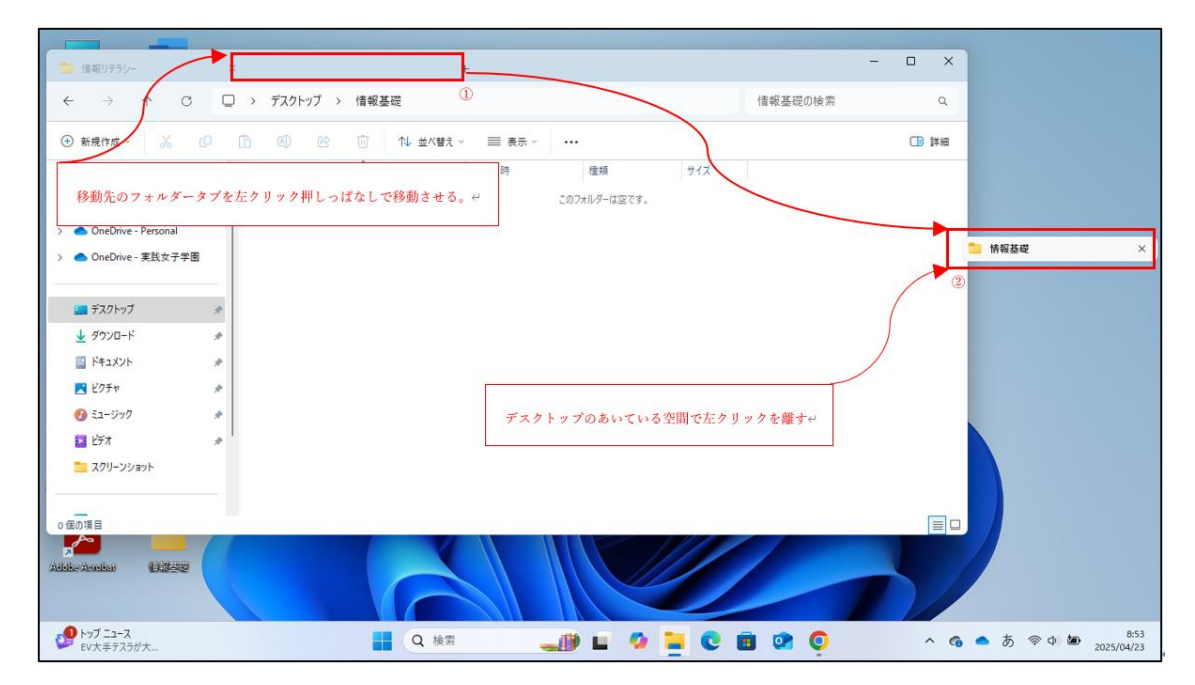

| - 情報リテラシー                                                                     |                                                                             |    | ×              |                    |
|-------------------------------------------------------------------------------|-----------------------------------------------------------------------------|----|----------------|--------------------|
| ← → ↑ C (                                                                     | □ > デスクトップ > 信報リテラシー 信報リテラシーの検索                                             |    | ٩              |                    |
| ⊕ 新規作成 ~ → □                                                                  | ▲ 係殺基礎 × +                                                                  |    | -              | _ ×                |
| <b>☆</b> ѫ-⊿                                                                  | ← → ↑ C □ → デスクトップ > 情報基礎                                                   |    | 情報基礎の検索        | ۹                  |
| <ul> <li>ギャラリー</li> <li>OneDrive - Personal</li> </ul>                        | ⑦ 新規作成 · 从 ① ① ② 论 □ 1↓ 並べ替え · 三 表示 · · · · · · · · · · · · · · · · · ·     |    |                | □ 詳細               |
| > 🌰 OneDrive - 実践女子学園                                                         |                                                                             | イズ |                |                    |
| ■ デスクトップ >><br>↓ ダウンロード >><br>マンドー・ド >>                                       | > ▲ OneDrive - Personal<br>> ▲ OneDrive - 実試女子学圈                            |    |                |                    |
| <ul> <li>■ ドマスシト</li> <li>■ ビクチャ</li> <li>■ ビクチャ</li> <li>● ミュージック</li> </ul> | <ul> <li>■ デスクトップ</li> <li>★</li> <li>↓ グウンロード</li> <li>★</li> </ul>        |    |                |                    |
| 🛂 ८२७४ 💉 📌                                                                    | <ul> <li>□ ドキュメント</li> <li>●</li> <li>●</li> <li>ビクチャ</li> <li>◆</li> </ul> |    |                |                    |
| ○ 侯の項目                                                                        | <ul> <li>         ・マーエンツック         ・          ・          ・</li></ul>        |    |                |                    |
| Note Another 1932-92                                                          | 0 侄の項目                                                                      |    |                |                    |
| 59 トップニュース<br>EV大手テスラが大                                                       | 📕 Q kk 🛛 🚚 🖬 🖉 🧰 💇 🧕                                                        | ^  | • 👩 🔷 ऊଁ ବ୍ ଦା | 8:53<br>2025/04/23 |

7. 新規のフォルダーが新しく開かれることを確認する。

8. 移動元のフォルダーから移動させたいファイルを選択する。

| • • • • • • • • • • • • • • • • • • •                                                                                                    | <b>1</b> 18 192                       |    | ×          | +        |          |            |                 | -                | o x    | 1             | <b>1</b> 19 22               |   |     | ×     | +        |      |   |             |        | -      |        |
|----------------------------------------------------------------------------------------------------|---------------------------------------|----|------------|----------|----------|------------|-----------------|------------------|--------|---------------|------------------------------|---|-----|-------|----------|------|---|-------------|--------|--------|--------|
| 0       N       0       N       0                                                                                                    | $\leftrightarrow \rightarrow \bullet$ | t. | C 🌀 157    | クアップの開始  | <b>,</b> | Desktop >  | 3果 <u>2</u> 822 | 課題2の様            | eff Q  | 4             | (                            | ¢ | c 4 | 0 K90 | アップの間    | 1始 > |   | Desktop > 課 | 8      | 課題の検索  | ę Q    |
| SE       SE       SE <thse< th="">       SE       SE       <th< th=""><th>④ 新現作成 -</th><th></th><th>0 0</th><th></th><th></th><th>1↓ 並べ替え</th><th>- = ##</th><th></th><th>CB IFH</th><th>0</th><th>● 新現作成 ~</th><th></th><th></th><th>G</th><th></th><th></th><th></th><th>↑↓ 並べ替え ~</th><th>■ 表示 -</th><th></th><th>CD FFH</th></th<></thse<>                                                                                                    | ④ 新現作成 -                              |    | 0 0        |          |          | 1↓ 並べ替え    | - = ##          |                  | CB IFH | 0             | ● 新現作成 ~                     |   |     | G     |          |      |   | ↑↓ 並べ替え ~   | ■ 表示 - |        | CD FFH |
| •••••••••••••••••••••••••••••                                                                                                    | <u></u>                               | Ó  | 名町         | <u>^</u> |          | 更新日時       | 1               | East             | 71%    |               | <u>今</u> ホーム                 |   | 名前  |       | <u>^</u> |      |   | 更新日時        | 權納     |        | サイズ    |
| 2 Conditions 1 1 1 1 1 1 1 1 1 1 1 1 1 1 1 1 1 1 1                                                                                                    | R #+5U-                               |    | Distance 🖸 |          |          | 2025/04/17 | 16:00 N         | ficrosoft Word 🛪 |        |               | R ++>U-                      | _ |     |       |          |      | 3 | のフォルダーは空です。 |        |        |        |
| 2 4070-F # # # # 720-F # # # # 720-F # # # # # # # # # # # # # # # # # # #                                                                                                    |                                       |    | 回 課題2.docx |          |          | 2025/04/17 | 16:00 N         | licrosoft Word 🔅 | . 0 KE |               |                              |   |     |       |          |      |   |             |        |        |        |
| 2 47020-F * *<br>■ F4320+ *<br>■ F4320+ *<br>■ | = デスクトップ                              |    |            |          |          |            |                 |                  |        |               | ニ デスクトップ                     |   |     |       |          |      |   |             |        |        |        |
| <ul> <li>■ F*3.20+ #</li> <li>■ E*3.20+ #</li> <li>■ E*3.2</li></ul>                                                                                                    |                                       |    |            |          |          |            |                 |                  |        |               |                              |   |     |       |          |      |   |             |        |        |        |
| <sup>1</sup> <sup>1</sup> <td>F#1X2F</td> <td></td> <td></td> <td></td> <td></td> <td></td> <td></td> <td></td> <td></td> <td></td> <td>F#1X2F</td> <td></td> <td></td> <td></td> <td></td> <td></td> <td></td> <td></td> <td></td> <td></td> <td></td>                                                                                                    | F#1X2F                                |    |            |          |          |            |                 |                  |        |               | F#1X2F                       |   |     |       |          |      |   |             |        |        |        |
| 26038 C C C C C C C C C C C C C C C C C C C                                                                                                    | 🛃 ピクチャ                                |    |            |          |          |            |                 |                  |        |               | 🔀 ピクチャ                       |   |     |       |          |      |   |             |        |        |        |
| 260%8                                                                                                    | 6) ≥1-ジック                             |    |            |          |          |            |                 |                  |        |               | 🔞 ミュージック                     |   |     |       |          |      |   |             |        |        |        |
| 2 60%8<br>2 60%8<br>2 60%8<br>2 60%8<br>2 60%8<br>2 60%8<br>2 60%8<br>2 60%8<br>2 60%8<br>2 60%8<br>2 60%8<br>2 60%8<br>2 60%8<br>2 60%8<br>2 60%8<br>2 60%8<br>2 60%8<br>2 60%8<br>2 60%8<br>2 60%8<br>2 60%8<br>2 60%8<br>2 60%8<br>2 60%8<br>2 60%8<br>2 60%8<br>2 60%8<br>2 7 7 7 7 7 7 7 7 7 7 7 7 7 7 7 7 7 7 7                                                                                                    | 📔 ビデオ                                 |    |            |          |          |            |                 |                  |        |               | 🔁 E##                        | * |     |       |          |      |   |             |        |        |        |
| <ul> <li>&gt; ∴ OneDrive</li> <li>&gt; ↓ ∴ OneDrive</li> <li>&gt; ↓ ⊂ OneDrive</li> <li>&gt; ↓ ⊂ C</li> <li>&gt; ↓ ≈ 2 × 1/2 - 2</li> </ul>                                                                                                    |                                       |    |            |          |          |            |                 |                  |        |               |                              |   |     |       |          |      |   |             |        |        |        |
| > ● FC<br>> ● ₹7/17-7<br>260788 • ● 00788 • ● 00788 • ● 00788                                                                                                    | > OneDrive                            |    |            |          |          |            |                 |                  |        | $\rightarrow$ | <ul> <li>OneDrive</li> </ul> |   |     |       |          |      |   |             |        |        |        |
|                                                                                                    | > 📮 PC                                |    |            |          |          |            |                 |                  |        | ->            | PC                           |   |     |       |          |      |   |             |        |        |        |
|                                                                                                    | > 🐚 ネットワーク                            |    |            |          |          |            |                 |                  |        |               | 🞥 ネットワーク                     |   |     |       |          |      |   |             |        |        |        |
|                                                                                                    |                                       |    |            |          |          |            |                 |                  |        |               |                              |   |     |       |          |      |   |             |        |        |        |
|                                                                                                    |                                       |    |            |          |          |            |                 |                  |        |               |                              |   |     |       |          |      |   |             |        |        |        |
|                                                                                                    |                                       |    |            |          |          |            |                 |                  |        |               |                              |   |     |       |          |      |   |             |        |        |        |
|                                                                                                    |                                       |    |            |          |          |            |                 |                  |        |               |                              |   |     |       |          |      |   |             |        |        |        |
|                                                                                                    |                                       |    |            |          |          |            |                 |                  |        |               |                              |   |     |       |          |      |   |             |        |        |        |
|                                                                                                    |                                       |    |            |          |          |            |                 |                  |        |               |                              |   |     |       |          |      |   |             |        |        |        |
|                                                                                                    |                                       |    |            |          |          |            |                 |                  |        |               |                              |   |     |       |          |      |   |             |        |        |        |
|                                                                                                    |                                       |    |            |          |          |            |                 |                  |        |               |                              |   |     |       |          |      |   |             |        |        |        |
|                                                                                                    |                                       |    |            |          |          |            |                 |                  |        |               |                              |   |     |       |          |      |   |             |        |        |        |
|                                                                                                    |                                       |    |            |          |          |            |                 |                  |        |               |                              |   |     |       |          |      |   |             |        |        |        |
|                                                                                                    | 2 個の項目                                |    |            |          |          |            |                 |                  |        | 01            | 個の項目                         |   |     | _     |          |      | _ |             |        |        |        |
|                                                                                                    |                                       |    |            |          |          |            |                 | Q 検索             |        | -             | ) e 🖻                        | 0 |     |       |          |      |   | ~           | © あ <  | ≷ d× 🍽 | 16:01  |

ファイルを選択したら左クリックを押し続けた状態で、
 移動先のフォルダーにカーソルを合わせる。その後左クリックを離す。

| <mark>二</mark> 課題2               |           | × +           |                   | -                 | o ×  | <b>1</b> 課題                       | ×          | +             |              |      | -        | L ×            |
|----------------------------------|-----------|---------------|-------------------|-------------------|------|-----------------------------------|------------|---------------|--------------|------|----------|----------------|
| $\leftrightarrow \rightarrow -1$ | 0         |               | ··· Desktop > 課題2 | 課題2の検索            | # Q, | $\leftarrow \rightarrow \uparrow$ | C 🌀 /G     | ウアップの開始 >     | Desktop > 3  | 12A  | 課題の検索    | e q            |
| 新現作成 ~                           | * 1       | 0 0 0         |                   |                   |      | ④ 新現作成 -                          | x @ 0      | 0 e 1         | 1 並べ替え -     | ■表示、 |          | <b>1</b> 8 ### |
| ↑ ħ-4                            |           | 名前            | 更新日時              | 皇続                | サイズ  | ☆ホーム                              | 名府         | ~             | 更新日時         | 使紙   |          | 91%            |
| R ++                             | 6         | A IN B. docx  | 2025/04/17 16:00  | Aicrosoft Word 文。 | 0 KB | <b>F</b> 1779-                    | _          |               | このフォルダーは空です。 |      |          |                |
|                                  | 6         | 户 課題2.docx    | 2025/04/17 16:00  | Aicrosoft Word 文。 | 0.68 |                                   |            |               |              |      |          |                |
| デスクトップ                           |           |               |                   |                   |      | デスクトップ                            |            |               |              |      |          |                |
| <u> </u>                         |           |               |                   |                   |      | <u> ↓</u> <i> ダ</i> ワンロード         | -          |               |              |      |          |                |
| 日 ドキュメント                         | *         |               |                   |                   |      | ■ ドキュメント                          | ,          | $\rightarrow$ | 課題へ終動        |      |          |                |
| ▶ ビクチャ                           | *         |               |                   |                   |      | N 2070                            |            |               |              |      |          |                |
| ⊕ ミュージック                         | *         |               |                   |                   |      | 63 ≥=-ジック                         | *          |               |              |      |          |                |
| ▶ ビデオ                            | *         |               |                   |                   |      | N 1977                            | *          |               |              |      |          |                |
|                                  |           |               |                   |                   |      |                                   |            |               |              |      |          |                |
| >  OneDrive                      |           |               |                   |                   |      | > OneDrive                        |            |               |              |      |          |                |
| > 💻 PC                           |           |               |                   |                   |      | > 📮 PC                            |            |               |              |      |          |                |
| > 🎦 ネットワーク                       |           |               |                   |                   |      | > 🚰 ネットワーク                        |            |               |              |      |          |                |
| 1                                |           |               |                   |                   |      |                                   |            |               |              |      |          |                |
|                                  |           |               |                   |                   |      |                                   |            |               |              |      |          |                |
|                                  |           |               |                   |                   |      |                                   |            |               |              |      |          |                |
|                                  |           |               |                   |                   |      |                                   |            |               |              |      |          |                |
|                                  |           |               |                   |                   |      |                                   |            |               |              |      |          |                |
|                                  |           |               |                   |                   |      |                                   |            |               |              |      |          |                |
|                                  |           |               |                   |                   |      |                                   |            |               |              |      |          |                |
|                                  |           |               |                   |                   |      |                                   |            |               |              |      |          |                |
|                                  |           |               |                   |                   |      |                                   |            |               |              |      |          |                |
|                                  |           |               |                   |                   |      |                                   |            |               |              |      |          |                |
| 2 (ROTED 1 (ROT                  | -         | D If A h      |                   |                   |      | 0.0015 0                          |            |               |              |      |          |                |
| L INCIRCI I INCIR                | ×07.697 U | 2011-<br>2011 |                   | 0.44              |      |                                   |            |               |              |      |          | 16:01          |
|                                  |           |               |                   | Q検索               | 1    | 21 L 📒                            | <b>C B</b> |               |              | \$ 5 | ବ୍ଜ d× 🗃 | 2025/04/17     |

10. 移動先のフォルダーの中に該当のファイルが移ったことを確認する。

| 2 課題2                    |   | ×           | +       |        |            |       |         | - (        | o ×    | 1  | 建 建建                     |            | ×          | +       |   |               |         | -             | o ×                 |
|--------------------------|---|-------------|---------|--------|------------|-------|---------|------------|--------|----|--------------------------|------------|------------|---------|---|---------------|---------|---------------|---------------------|
| $\leftarrow \rightarrow$ | ŕ | C 🙆 /       | ックアップの傷 | 1始 > … | Desktop >  | 課題2   |         | 課題2の検索     | Q      |    | $\leftarrow \rightarrow$ | $\uparrow$ | C 🍕 //5    | クアップの開始 | > | Desktop >     | 東照      | 課題の検知         | # Q                 |
| ① 新規作成 ~                 |   |             |         |        | 1↓ 並べ替え    | - =   | 表示 ~    |            | (1) 詳細 |    | 新規作成。                    | *          | ø          | Ø 6     | 0 | ↑↓ 並べ替え -     | ≡ #∓ -  |               |                     |
| ☆ホーム                     |   | 名町          | ^       |        | 更新日時       |       | 權稍      |            | 717    |    | <u>∧</u> ホーム             |            | 名前         | ^       |   | 更新日時          | 121     | A             | サイズ                 |
| <b>X X1</b> 799-         |   | De Ine.docx |         |        | 2025/04/17 | 16:00 | Microso | oft Word 文 | 0      | KE | R #+7J-                  |            | ₽ 課題2.docs | 1       |   | 2025/04/17 16 | i:00 Mi | rosoft Word 文 | 0 K                 |
| デスクトップ                   | , |             |         |        |            |       |         |            |        | Ľ  | 📕 デスクトップ                 | ,          |            |         |   |               |         |               |                     |
| <u>↓</u> ダウンロード          |   |             |         |        |            |       |         |            |        |    |                          |            |            |         |   |               |         |               |                     |
| E F#1X7F                 |   |             |         |        |            |       |         |            |        |    | אַראַבּדּא 📓             |            |            |         |   |               |         |               |                     |
| ▶ ピクチャ                   |   |             |         |        |            |       |         |            |        |    | R ビクチャ                   | ,          |            |         |   |               |         |               |                     |
| 🔞 ミュージック                 | * |             |         |        |            |       |         |            |        |    | 6) ミュージック                | *          |            |         |   |               |         |               |                     |
| 💽 ビデオ                    | * |             |         |        |            |       |         |            |        |    | 🔁 ビデオ                    | *          |            |         |   |               |         |               |                     |
| >  OneDrive              |   |             |         |        |            |       |         |            |        |    | OneDrive                 |            |            |         |   |               |         |               |                     |
| > 📮 PC                   |   |             |         |        |            |       |         |            |        |    | PC                       |            |            |         |   |               |         |               |                     |
| > 🧤 ጽットワーク               |   |             |         |        |            |       |         |            |        |    | 🐲 २७२७-७                 |            |            |         |   |               |         |               |                     |
|                          |   |             |         |        |            |       |         |            |        |    |                          |            |            |         |   |               |         |               |                     |
|                          |   |             |         |        |            |       |         |            |        |    |                          |            |            |         |   |               |         |               |                     |
|                          |   |             |         |        |            |       |         |            |        |    |                          |            |            |         |   |               |         |               |                     |
|                          |   |             |         |        |            |       |         |            |        |    |                          |            |            |         |   |               |         |               |                     |
|                          |   |             |         |        |            |       |         |            |        |    |                          |            |            |         |   |               |         |               |                     |
|                          |   |             |         |        |            |       |         |            |        |    |                          |            |            |         |   |               |         |               |                     |
|                          |   |             |         |        |            |       |         |            |        |    |                          |            |            |         |   |               |         |               |                     |
|                          |   |             |         |        |            |       |         |            |        |    |                          |            |            |         |   |               |         |               |                     |
|                          |   |             |         |        |            |       |         |            |        |    |                          |            |            |         |   |               |         |               |                     |
| 1 個の項目                   |   | 100         |         |        |            |       |         |            |        | 1  | 個の項目 1 個の                | 0項目在通      | HR OKTH    |         |   |               |         |               |                     |
|                          |   |             |         |        |            |       | Q       | 検索         |        |    | i) 🖬 📜                   | C          |            |         |   |               | ~ @     | 🗇 4× 🍅        | 16:01<br>2025/04/17 |

ほかにも「コピー&ペースト」や「移動」など様々なファイル移動方法があります。 自身でパソコンを使用していくうえで最も操作しやすい方法を模索してください。

# ファイル保存場所設定

## 新規保存

新しく作成した Office 関連のファイルを OneDrive に保存する方法を記載します。

1. 作成したファイルを新規保存する場合は、上部メニューにある「ファイル」をクリック する。

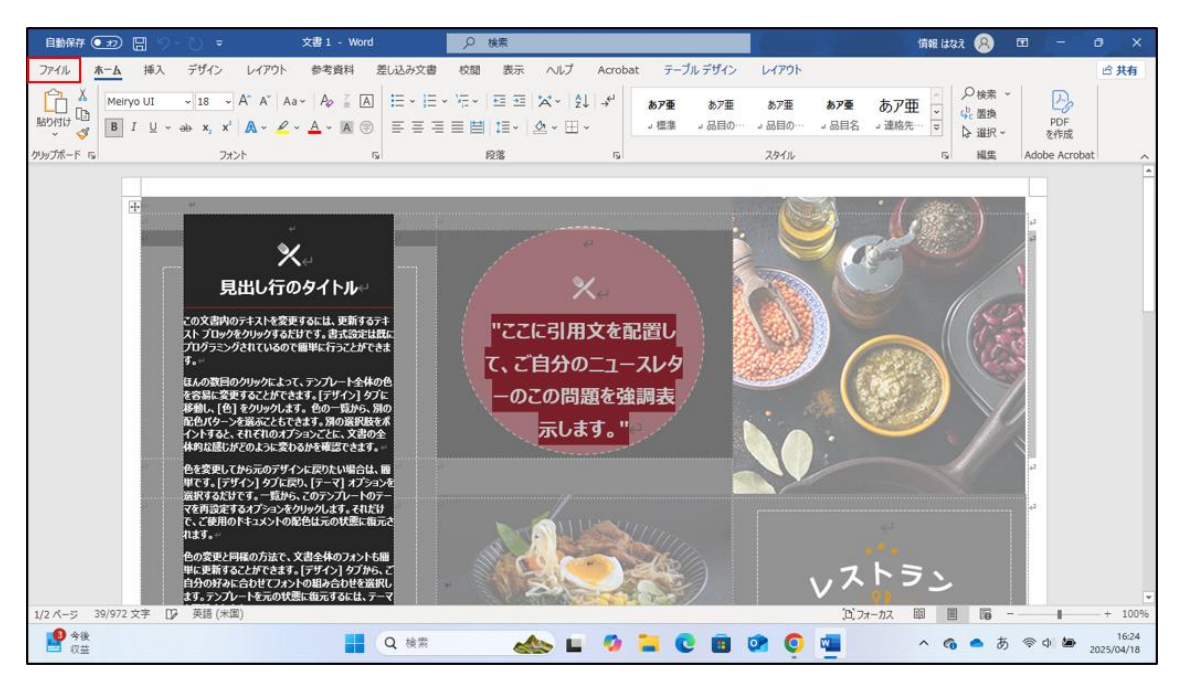

2. 画面が切り替わった後に左メニューにある「名前を付けて保存」をクリックする。

|                     |                          |              | 文書 1 · Word      |                | 情報はなえ、只(             | 987- <b>0</b> × |
|---------------------|--------------------------|--------------|------------------|----------------|----------------------|-----------------|
| ©                   | こんにちは                    |              |                  |                |                      |                 |
| <u> </u>            | ~ 新規                     |              |                  |                |                      |                 |
| ☐ 新規                |                          |              |                  | An             | N                    | 10.             |
| © \$K               |                          |              | 97—8期间           |                | 展示的意义在G              | Reason Mar      |
| 情報<br>上書き保存         | 白紙の文書                    | レストランのパンフレット | (→<br>Word へようごそ | シングル スペース (空白) | ■<br>初めての目次作成チュートリアル | スナップショット カレンダー  |
| 名前を付けて保<br>存        |                          |              |                  |                |                      | その他のテンプレート →    |
| Adobe PDF とし<br>て保存 | 最近使ったアイテム ビン留め           |              |                  |                |                      |                 |
| 82                  | 合 名前                     |              |                  |                | 変更された日               |                 |
| ÐRI                 | 文書1<br>OneOrive - 実践女子学调 |              |                  |                | たった今                 |                 |
| 共有<br>Adobe PDE U2  | 課題<br>OneDrive - 実践女子学習  |              |                  |                | たった今                 |                 |
| クとして共有              | 課題<br>ドキュメント             |              |                  |                | 33 分前                |                 |
| その他                 |                          |              |                  |                |                      | その他の文書 →        |
|                     |                          | Q検索          | 🐟 E 🧕 1          |                | ) 💶 🔷 🥱              | ● A ⊚ ¢         |

- 文書 1 Word 情報はなえ 八 🙂 🙁 ? o × 名前を付けて保存 ビン留め 後で見つけやすいようにフォルダーをビン留めします。フォルダーにてウス ポインターを合わせたときに表示されるビンのアイコンをクリックします。 □ 最近使ったアイテム 実践女子学園 今日 OneDrive - 実践女子学園 Documents OneDrive - 実践女子学園 2025/04/18 16:23 情報 サイト - 実践女子学園 joho-2025test07@jissen.ac.jp 上書き保存 その他の場所 名前を付けて保 存 \_\_\_\_ この PC Adobe PDF とし て保存 場所の追加 ┌── 参照 Adobe PDF リン クとして共有 ● 今後 収益 🚦 Q 🕸 🖌 🔬 🖬 🥨 📮 😧 🗃 🗭 🧕 🧧 🔺 💊 🔶 🛤 1623
- 3. 「OneDrive-実践女子学園」をダブルクリック

4. ファイル名を記入し保存をクリック

| 🔟 名前を付けて保存                                                  | × o ×                                                                  |
|-------------------------------------------------------------|------------------------------------------------------------------------|
| $\leftarrow \rightarrow \sim \uparrow$ $\frown$ PC > D- $h$ | ディスク (C) > ユーザー > student > OneDrive · 実践女子学園 · C OneDrive · 実践女子学園の 。 |
| 整理 ▼ 新しいフォルダー                                               | ≣ * 0                                                                  |
| > 🦲 OneDrive - 実践女子学图                                       | 名前  へ  状態 更新日時  催頭  サイズ                                                |
|                                                             | 検索条件に一致する項目はありません。                                                     |
| 🛄 デスクトップ 🗦                                                  |                                                                        |
| 🛓 ダウンロード 💦                                                  |                                                                        |
| F#1X7F                                                      |                                                                        |
| N 1059                                                      |                                                                        |
| ① ミュージック                                                    |                                                                        |
| 🛂 ध्रित्र 🤤                                                 |                                                                        |
| 📁 スクリーンショット                                                 |                                                                        |
|                                                             | 好きなファイル名を入力 (課題など)↔                                                    |
| > 🖆 ネットワーク                                                  |                                                                        |
| > 🔯 Microsoft Word                                          |                                                                        |
| ファイル名(N): 文書1                                               |                                                                        |
| ファイルの種類(T): Word 文書                                         |                                                                        |
| 作成者: 情報はなえ                                                  | 9万:9万の遺加 9イトル・9イトルの通加 件名:件名の指定 保存をクリックマ                                |
| □ 縮小版を保存する                                                  |                                                                        |
| ▲ フォルダ−の非表示                                                 | ッ−ル(L) <b>● (</b> 僅存(S) ▲ キャンセル                                        |
| ● 今後<br>収益                                                  | 🚦 Q 總宗 👞 🖬 🧖 📮 😨 菌 💇 👰 💁 🔺 🗞 👁 あ 🗢 め                                   |

- OneDrive 実践女子学園 × + o × ← → ↑ ○ OneDrive > OneDrive - 実践女子学園 OneDrive - 実践女子学園の検索 Q ④新規作成 ∨ 💑 (□ (□ ④) (※ □) 1↓並べ替え ∨ 三表示 ∨ ···· (1)詳細 状態 更新日時 名前 種類 サイズ 🏫 ホーム 2 文書1 Ø 본 ¥v5U-2 OneDrive - Personal > 🌰 OneDrive - 実践女子学園 4の項目で作成したファイルがあることを確認∉ 🔙 デスクトップ ÷ 🛓 ダウンロード \* F#1X7F \* 🗾 ビクチャ 🕑 ミュージック ファイル格納したフォルダをクリック⇔ EF# 늘 スクリーンショット > 💻 PC > 🐐 ネットワーク 1 保の項目 ▲ JR山手線 運転計画 1630 🔺 🔬 🖬 🥠 📜 😧 📴 🐼 💿 🔷 🧄 A 🗢 4 🗢 40 🐲 1650
- 5. エクスプローラーを開き、OneDrive をクリックすると保存したファイルが格納されて いる。

Tips

ファイルの保存場所を指定する方法

Word や Excel などファイルを保存するときに、 自身が指定したフォルダーに格納することが可能です。 複数の課題を仕分けすることができますので、活用してください。

1. メニュー左上にある「ファイル」をクリックする。

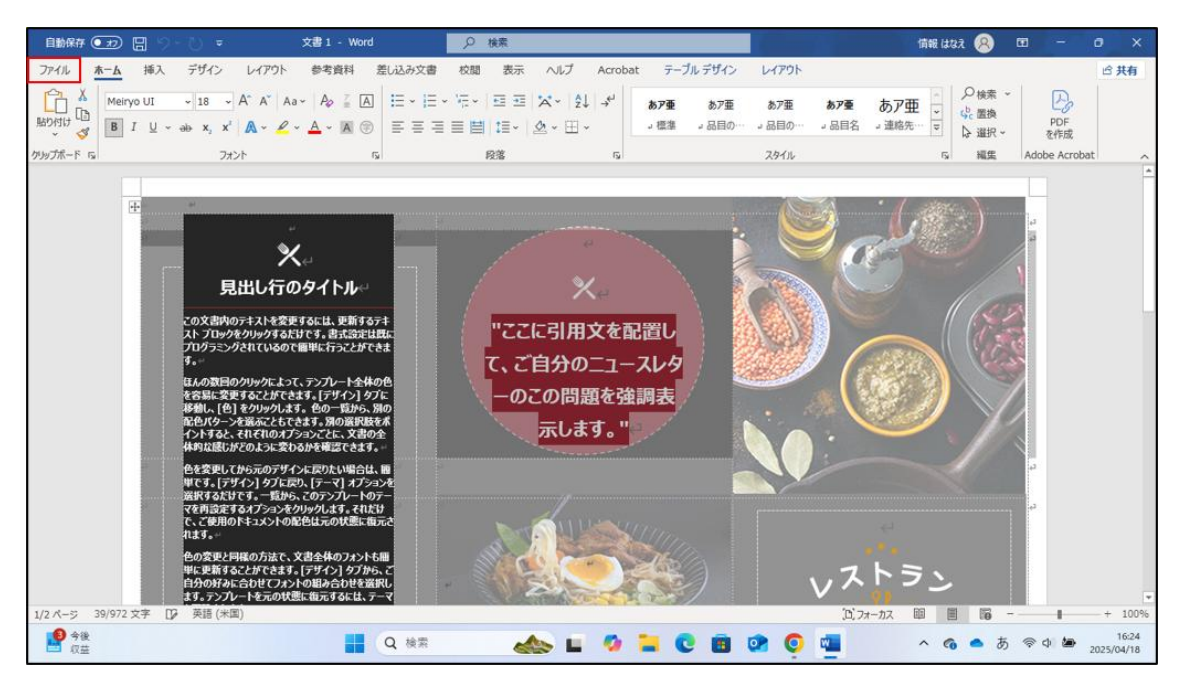

2. 左メニューにある「名前を付けて保存」を選択し、参照をクリックする。

|                                                                                                    | 文書1-Word 備結はな 只 🕲 ? - O X                                                                                                    |
|----------------------------------------------------------------------------------------------------|----------------------------------------------------------------------------------------------------|
| ©                                                                                                    | 名前を付けて保存                                                                                                    |
| () *-4<br>() #68                                                                                                    | ▲近使太ア<br>名前を付けて保存をクリック↔<br>#Eン編のよず、フルバラーにマウスポインラーをきひせたときに表示されるとうのアイコンをつかります。                                                                                                    |
|                                                                                                    | ▲ OneOnve - 実践女子学때 Documents 2025(04/18 16:24 OneOnve - 実践女子学때 2025(04/18 16:24                                                                                                    |
| 1948<br>上書を保存                                                                                                    | サイト - 実践女子学園     ドコンシト     ドコンシト     ドロンシト     ドロンシト     ジント     ジン     ジント     ジント     ジント     ジント     ジント     ジント     ジント     ジント     ジント     ジント     ジント     ジント     ジント     ジント     ジント     ジント     ジント     ジント     ジント     ジント     ジント     ジント     ジント     ジント     ジント     ジン     ジン     ジン     ジン     ジント     ジント     ジント     ジント     ジント     ジン     ジン |
| 2.822117.09<br>77<br>Adobe POF 2U<br>7877<br>B<br>B<br>B<br>B<br>B<br>B<br>B<br>B<br>B<br>B<br>B<br>B<br>B<br>B<br>B<br>B<br>B | <ul> <li>● この PC</li> <li>● 参照</li> <li>● 参照</li> <li>● 参照</li> <li>● 参照</li> </ul>                                                                                                    |
| <b>9</b> 今後<br>収益                                                                                                    | 1624<br>1624 🕰 🕹 🖬 😳 🖬 😨 💿 🖬 🗠 A 🗢 A 🗢 A 🗢 A 🗢 A                                                                                                    |

3. 自動で開いたエクスプローラーのタブにてファイルを保存したい場所を指定し 「保存」をクリックする。

※この手順ではデスクトップを指定しますが、自身の好きな場所を指定してください。

| 名前を付けて保存            |      |           |                  |                  |          |         |           | ×          | 0 |
|---------------------|------|-----------|------------------|------------------|----------|---------|-----------|------------|---|
| → ~ ↑               |      |           |                  |                  |          | ~ C     | デスクトップの検索 | م          |   |
| 理 マ 新しいフォルダー        |      |           |                  |                  |          |         |           | ≣ • 0      |   |
|                     | 名前   | ^         | 更新日時             | 種類               | サイズ      |         |           |            |   |
| ▶ ギャラリー             | ₽ 課題 |           | 2025/04/18 16:25 | Microsoft Word . | 2,173 KB |         |           |            |   |
| OneDrive - Personal |      |           |                  |                  |          |         |           |            |   |
| OneDrive - 実践女子学图   |      | 10        |                  |                  |          |         |           |            |   |
|                     | 1    | ファイルを保存した | い場所を選択           |                  |          |         |           |            |   |
| デスクトップ #            |      |           |                  |                  |          |         |           |            |   |
|                     |      | (本資料内ではデス | (クトップを指定) 🚽      |                  |          |         |           |            |   |
| F+1X/F              |      |           |                  |                  |          |         |           |            |   |
| K 1054 #            | , I  |           |                  |                  |          |         |           |            |   |
| 0 E1-ジック            |      |           |                  |                  |          |         |           |            |   |
| 🖬 ध्रेन्त्र 🖌       |      |           |                  |                  |          |         |           |            |   |
| こ スクリーンショット         |      |           |                  | 保有               | 〒をクリック↔  |         |           |            |   |
|                     |      |           |                  |                  |          |         |           |            |   |
| ファイル名(N): 課題        |      |           |                  |                  |          |         |           | ~          | 3 |
| 7ァイルの種類(T): Word 文書 |      |           |                  |                  |          |         |           | ×          |   |
| 作成者: student        | 9    | グ: タグの追加  | 91511: 915103    | 医力口              | 件名: 件名の打 | 1定      |           |            |   |
| □ 縮小版を保存する          |      |           |                  |                  |          | 2       |           |            |   |
| 7454 0085           |      |           |                  |                  |          | -11-11  | (#72/S)   | キャンセル      |   |
| ノオルフーリキャ表示          |      |           |                  |                  |          | > 10(c) | s= (T(3)  | 1 4 2 6 72 |   |

4. 指定した場所にファイルがあることを確認する。

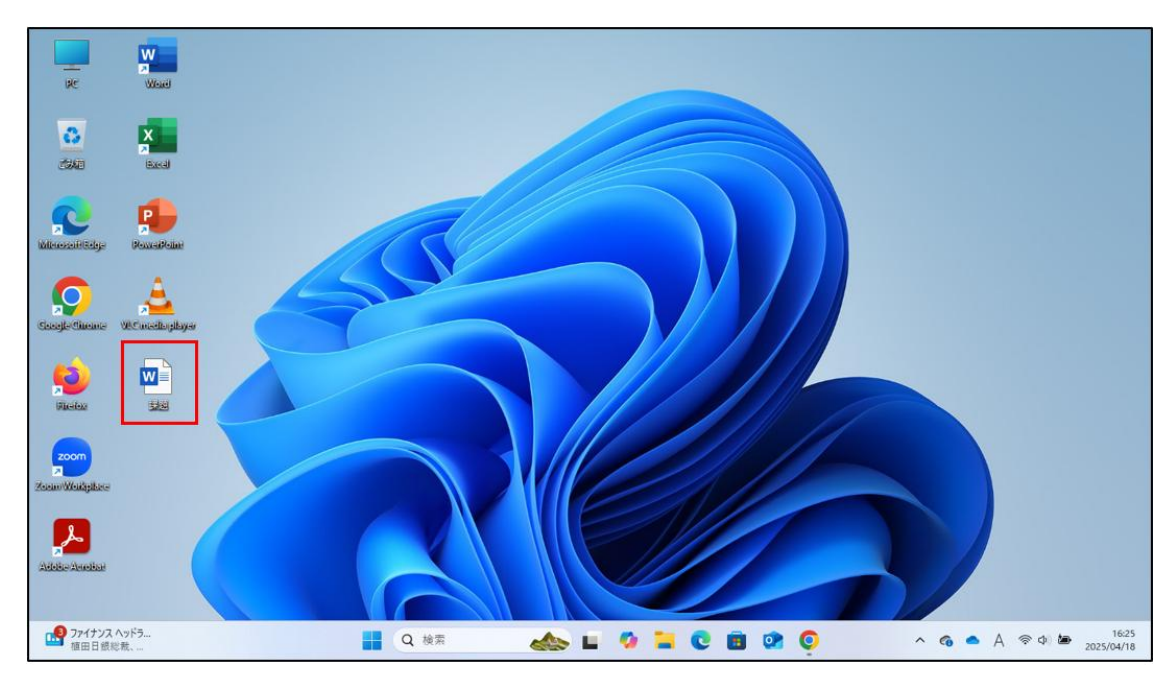

インターネットからダウンロードしたファイルの保存場所

(manaba にて課題をダウンロードなど)

1. Manaba などのインターネットからファイルをダウンロードする。

| ✓ ▶ 実践女子学園 manaba - page | 2 × +                                                                                                    |                                                                                         | - o ×                       |
|--------------------------|----------------------------------------------------------------------------------------------------|-----------------------------------------------------------------------------------------|-----------------------------|
| ← → C 😁 manaba.jist      | sen.ac.jp/ct/page_1325473c1258061                                                                                                    |                                                                                         | *                           |
|                          | トップページ                                                                                                    | € コンテンツ管理                                                                               | A                           |
|                          |                                                                                                    |                                                                                         |                             |
|                          | 本学のグローバルプログラム                                                                                                    | <ul> <li>トップページ</li> <li>留学</li> </ul>                                                  |                             |
|                          | 外国語教育(共通教育科目:英語、第二外国語、Global Studies)や、<br>留予「国際交流プログラム・グロート(ルインターンシップに関するユンテンンです。                                                               | <ul> <li>         ・夏期・春期語学研修         ・学内語学プログラム         ・         ・         ・</li></ul> | I                           |
|                          | グローバルジログラムま 言語文化教育研究センターにて担当していますが、<br>各者教室にはいたの多いです。<br>・外国語教育、留学、国学交流プログラムに関する事務窓口 ⇒各キャンパスの国際交流指進部<br>・グローバルインターンシッカに関する事務窓口 ⇒各キャンパスのキャリアサポート部 | <ul> <li>■ 国際交流イベント</li> <li>☆ メグロー/じレコミュニティ☆</li> <li>■ 国際交流会館</li> </ul>              |                             |
|                          | ★言語文化教育研究センター(畅称:意文センター)のご紹介★<br>で 言文センターご紹介.pdf - 2024-06-12 18:01:01                                                                           | <ul> <li>海外短期長期インターンシップ(夏<br/>期・春期)</li> <li>グローバルインターンシップa/b</li> </ul>                |                             |
|                          | ★オリテン資料(1年生用)★<br>で (1年生用)グローバルオリエンテーション資料.pdf - 2024-06-12 18:01:23                                                                             | ■ (11) (11) (11) (11) (11) (11) (11) (11                                                |                             |
|                          | ★オリテン滋科2~4年生用→<br>で (2年生~4年生用・グロー・バルオリエンテーション資料 pdf - 2024-06-12 18:01:42                                                                        |                                                                                         |                             |
|                          | ★グロー・バルインターンジップ(オリテン資料)★<br>PDF                                                                                                    |                                                                                         |                             |
|                          |                                                                                                    |                                                                                         |                             |
|                          | 🚦 Q 検索 🔹 🧐 📮 😋 🛔                                                                                                    | • • • • •                                                                               | ▲ 奈 � 🍎 17:11<br>2025/04/18 |

2. 画面右上にダウンロードしたファイルが表示されることを確認する。

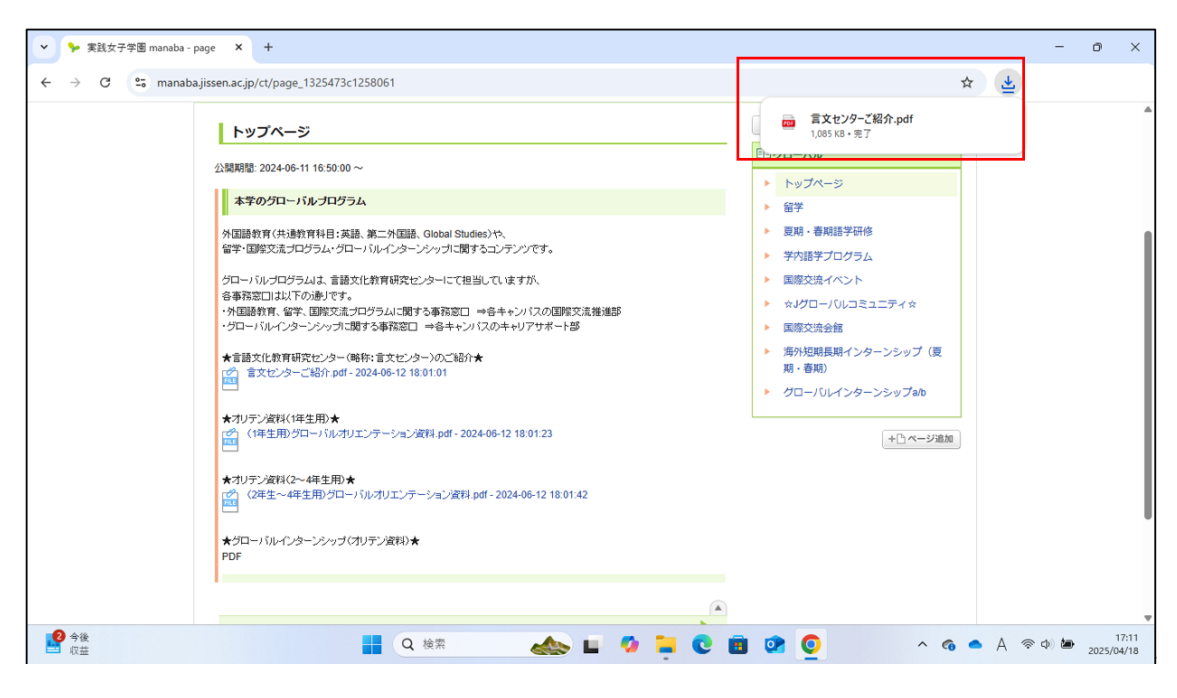

| ホーム                     | × +     |           |                         |          |                    |   |   |                     |     |     |      |   | -         | ٥    | ×      |
|-------------------------|---------|-----------|-------------------------|----------|--------------------|---|---|---------------------|-----|-----|------|---|-----------|------|--------|
| ← → C                   | G > π−. | 4 >       |                         |          |                    |   |   |                     | 木-1 | の検索 |      |   |           |      | ٩      |
| ① 新規作成 ~ 300 CD         | Õ Ø     |           | ① ↑↓ 並べ替え ~ 8二 表示 ~     | 77       | 11J- ~             | • |   |                     |     |     |      |   |           |      | )詳細    |
| <b>☆</b> ホーム            | ~       | クイック アクセス |                         |          |                    |   |   |                     |     |     |      |   |           |      |        |
| ▶ ギャラリー                 |         | _         | デスクトップ                  | -        | ダウンロード             |   | - | ドキュメント              |     |     |      |   |           |      |        |
| > 🔷 OneDrive - Personal |         | •         | ロ−カルに保存済み<br>◆          | <u>⊥</u> | ローカルに保存済           | ъ |   | ローカルに保<br>*         | 存済み |     |      |   |           |      |        |
| > 🌰 OneDrive - 実践女子学園   |         |           | ビクチャ<br>ローカルに保存済み<br>*  | 5        | ミュージック<br>ローカルに保存演 | ъ |   | ビデオ<br>ローカルに保?<br>♪ | 存済み |     |      |   |           |      |        |
| 💷 デスクトップ                | *       | -         | スクリーンショット               |          |                    |   |   |                     |     |     |      |   |           |      |        |
| <u>↓</u> ダウンロード         | *       |           | ビジナヤ                    |          |                    |   |   |                     |     |     |      |   |           |      |        |
| ドキュメント                  | * ~     | お気に入り     |                         |          |                    |   |   |                     |     |     |      |   |           |      |        |
| 🗾 ピクチャ                  | *       | いくつかのファイル | をお気に入りに追加すると、ここに表示されます。 |          |                    |   |   |                     |     |     |      |   |           |      |        |
| () ミュージック               | * >     | 最近使用した項   | 目                       |          |                    |   |   |                     |     |     |      |   |           |      |        |
| 🛂 धेन्द्रेत्र           | *       |           |                         |          |                    |   |   |                     |     |     |      |   |           |      |        |
| 늘 スクリーンショット             |         |           |                         |          |                    |   |   |                     |     |     |      |   |           |      |        |
| > 📮 PC                  |         |           |                         |          |                    |   |   |                     |     |     |      |   |           |      |        |
| > 🖆 ネットワーク              |         |           |                         |          |                    |   |   |                     |     |     |      |   |           |      |        |
|                         |         |           |                         |          |                    |   |   |                     |     |     |      |   |           |      |        |
| 2 今後                    |         |           |                         |          |                    |   |   | •                   |     | •   |      | ٨ |           |      | 17:11  |
| ➡ 収益                    |         |           | く検索                     |          |                    |   |   | Y                   |     | ~   | ¢0 = | A | *** (J) 🔳 | 2025 | /04/18 |

3. エクスプローラーを開き「ダウンロード」をクリックする。

4. ダウンロードしたファイルが格納されていることを確認する。

| עלל איז איז איז איז איז איז איז איז איז איז | +                |                  |                  |          |       |           | - 0 × |
|---------------------------------------------|------------------|------------------|------------------|----------|-------|-----------|-------|
| ← → ↑ C 🖵                                   | > ダウンロード         |                  |                  |          |       | ダウンロードの検索 | ٩     |
| 🕀 新規作成 ~ 👗 🗘                                | [Î] @] @ 11 並べ替え | ~                | •                |          |       |           | 📑 詳細  |
| <u>م-</u> ت (                               | 名前               | 更新日時             | 種類               | サイズ      |       |           |       |
| ▶ ギャラリー                                     | ~ 今日             |                  |                  |          |       |           |       |
| > 👝 OneDrive - Personal                     | 🚾 言文センターご紹介      | 2025/04/18 17:11 | Microsoft Edge P | 1,085 KB |       |           |       |
| > 🦲 OneDrive - 実践女子学園                       |                  |                  |                  |          |       |           |       |
|                                             |                  |                  |                  |          |       |           |       |
| 🛄 デスクトップ 🏾 🖈                                |                  |                  |                  |          |       |           |       |
| <u> </u>                                    |                  |                  |                  |          |       |           |       |
| 📲 F#1X7F 🛛 🖈                                | ,                |                  |                  |          |       |           |       |
| א צא א צא א א א א א א א א א א א א א א א     |                  |                  |                  |          |       |           |       |
| 🕑 ミュージック 🖈                                  |                  |                  |                  |          |       |           |       |
| 🛂 धेनित्र 🛛 🖈                               |                  |                  |                  |          |       |           |       |
| 🚬 スクリーンショット                                 |                  |                  |                  |          |       |           |       |
| > 💻 PC                                      |                  |                  |                  |          |       |           |       |
| > 🚈 ネットワーク                                  |                  |                  |                  |          |       |           |       |
|                                             |                  |                  |                  |          |       |           |       |
|                                             |                  |                  |                  |          |       |           |       |
| 1 個の項目                                      |                  |                  |                  |          |       |           |       |
| 2 今後<br>四益                                  | Q 検索             | t 📣              | » 🖬 🧔            |          | o 💿 💿 | ^ 🗞 📥 A 察 |       |

ダウンロードフォルダー:ダウンロードしたファイルの保存場所

インターネットからダウンロードしたファイルなどが一元的に保存されるフォルダーで す。

ダウンロード時に保存場所指定をしない限りは、このフォルダーにファイルが格納されま す

## 情報センターの案内

情報センターでは、実践女子学園【実践女子大学、実践女子学園中学校・高等学校】の情報ネットワークシステム及び情報機器、PC 教室・PC ラウンジの管理・運営、学生・教職員の支援を行っています。

PC の操作や学校のシステム関係で不明点がある場合、 情報センターへお問合せください。

# 窓口のご案内

(日野キャンパス)情報センター

本館1階 図書館内 情報センター事務室 〒191-8510 東京都日野市大坂上 4-1-1 TEL:042-585-8803 / FAX:042-589-7193 窓口対応時間 9:00~17:00 ※図書館開館日のみ

#### (渋谷キャンパス) PCサポートルーム

120周年記念館 3階 図書館内 PC サポートルーム 〒150-8538 東京都渋谷区東 1-1-49 TEL: 03-6450-6803 窓口対応時間 9:00~17:00 ※図書館開館日のみ

### お問い合わせ(メール)

jcenter@jissen.ac.jp ("@"を半角にしてください)

#### 情報センターホームページ:https://www.jissen.ac.jp/joho/

情報センターホームページでは、情報センターからのお知らせや PC ラウンジの開設予 定のほか、各種マニュアル、よくある質問(FAQ)等を掲載しています。